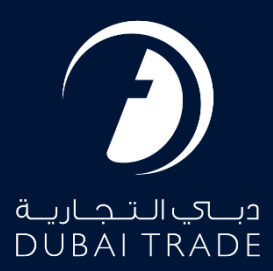

# *DP World Trade+ DNOC - Dashboard User's Manual*

### **Copyright Information**

Copyright © 2025 by Dubai Trade. All rights reserved. This document and all associated attachments mentioned therein are the intellectual property of Dubai Trade. This document shall be used only by persons authorized by DUBAI TRADE, for the purpose of carrying out their obligations under a specific contract with DUBAI TRADE. Unauthorized copying, printing, disclosure to third party and transmission of this document to any other destination by any media will constitute an unlawful act, attracting appropriate legal actions.

### **Control Document Notification**

This is a controlled document. Unauthorized access, copying, replication and usage for a purpose other than for which this is intended are prohibited. This document is being maintained on electronic media. Any hard copies of it are uncontrolled and may not be the latest version. Ascertain the latest version available with DUBAI TRADE.

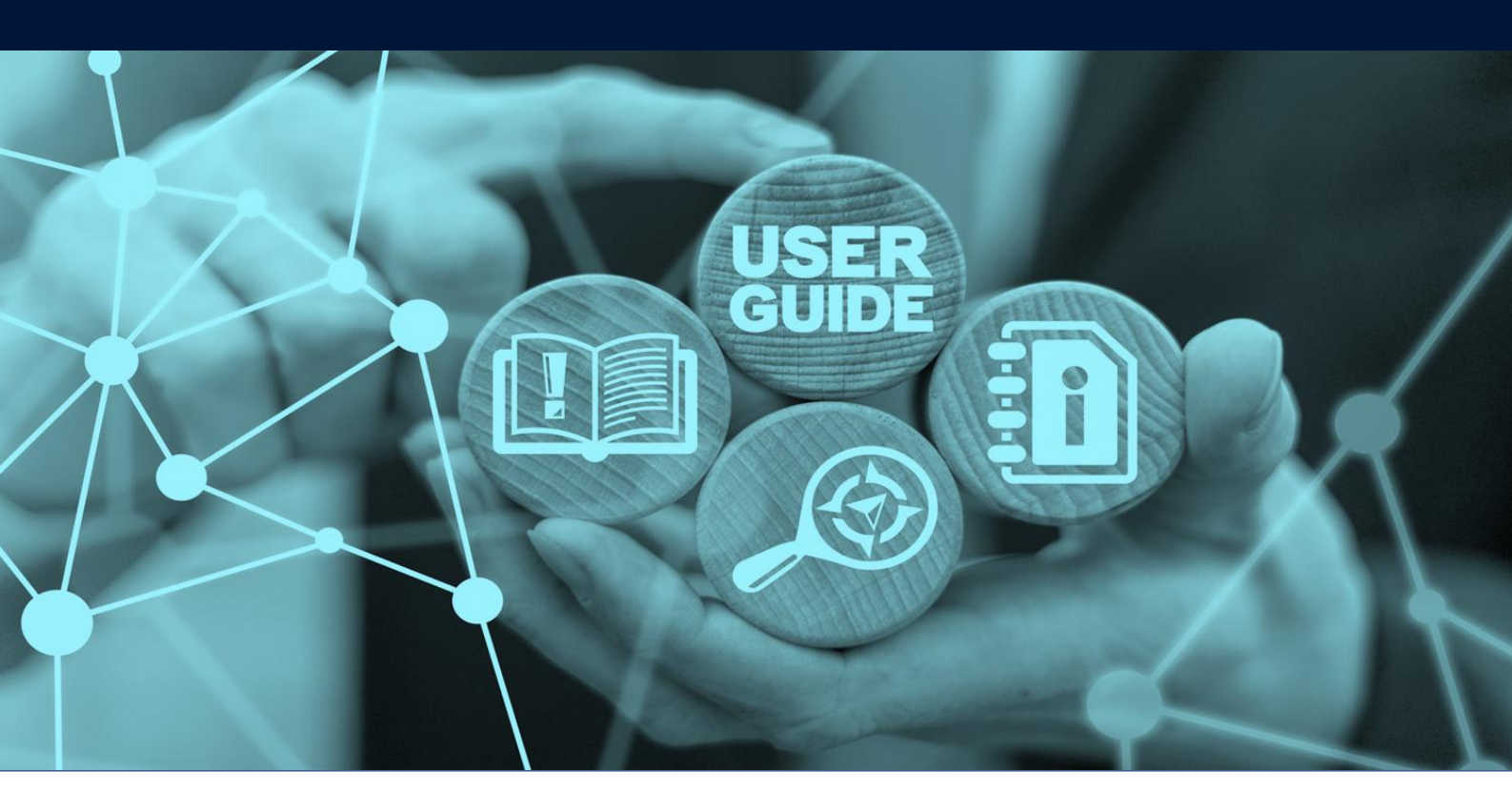

## DOCUMENT DETAILS

| Document Name     | Trade+ DNOC – Dashboard   |
|-------------------|---------------------------|
| Project Name      | DNOC                      |
| Business Unit     | Dubai Trade               |
| Author(s)         | DT Training Dept.         |
| Last Updated Date | 4 <sup>th</sup> Feb, 2025 |
| Current Version   | 1.0                       |

This Service is a dashboard for Shipping Agents to view details related to NOC and Payment transactions conducted digitally on Dubai Trade portal.

### Navigation:

- 1. Login to **Dubai Trade**
- 2. Go to the Services Menu
- 3. Click on Trade+ DNOC

| دباي التجارية<br>DUBAI TRADE  |   |
|-------------------------------|---|
| All Services                  | v |
| Trade+                        | x |
| Manage Trade+ DDO/DNOC        | ^ |
| Trade+ Digital Delivery Order | ~ |
| Trade+ DNOC                   | ^ |

The below e-Services will be available

| Trade+ DNOC         | ~  |
|---------------------|----|
| Trade+ Dashboard    | \$ |
| Trade+ Report       | 公  |
| Trade+ Request DNOC | \$ |
| Trade+ DNOC Track   | ☆  |

Trade+ DNOC - Dashboard

### **Procedure:**

1. Click on Trade+ Dashboard under Trade+ DNOC

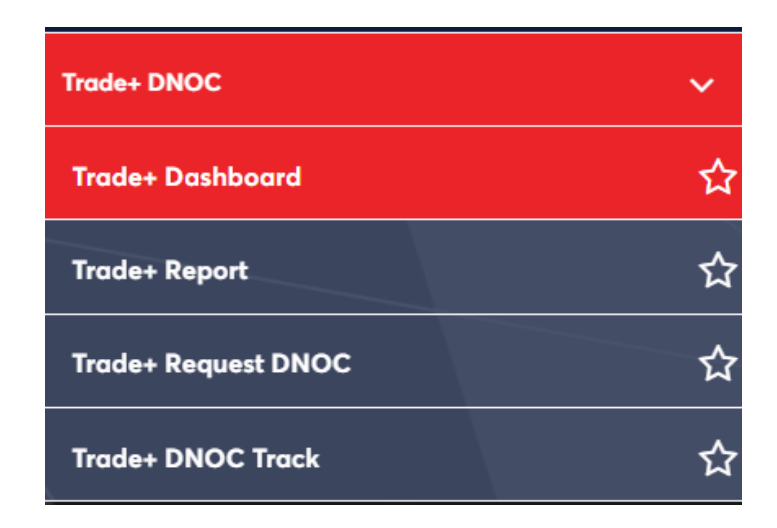

The below screen will be displayed

| Dashboard- Shipping Agent                                                    |                                                                                                    |
|------------------------------------------------------------------------------|----------------------------------------------------------------------------------------------------|
| Request Type     NOC                                                         |                                                                                                    |
| SLA Compliance                                                               | Top 5 Consignees                                                                                                   |
|                                                                              |                                                                                                    |
| ● upto 1 Hours ● 1>=3 ● over 3 Hours                                         | Total NOC                                                                                                    |
| Approval Status                                                              | Collections                                                                                                    |
| Delivery Orders                                                              | Total Count: 0, Total<br>Amount collected: 0/-<br>Total Count: 0, Total<br>Amount collected: 0/-                   |
| <ul> <li>Pending For Approval</li> <li>Rejected</li> <li>Reproved</li> </ul> | <ul> <li>Credit/Debit Card</li> <li>Credit Payment</li> <li>Payment of Proof</li> <li>Bank Direct Debit</li> </ul> |
|                                                                              |                                                                                                    |

 ${}^{\textcircled{0}}$  Charts will display Request counts by sla compliance, consignee, status and collections.

### Trade+ DNOC - Dashboard

www.dubaitrade.ae